### BERLINER SCHULPORTAL

| Senatsverwaltung<br>für Bildung, Jugend<br>und Familie | BERLIN | X |
|--------------------------------------------------------|--------|---|
|--------------------------------------------------------|--------|---|

Anleitung für das Berliner Schulportal

# E-Mail-Postfach: Kontakte importieren (vCard)

#### Inhalt

| Einl | eitung                                                                            | 3 |
|------|-----------------------------------------------------------------------------------|---|
| 1    | Ausgewählte Kontakte eines Adressbuchs aus ehemaligem E-Mail-Postfach exportieren | 3 |
| 2    | Kontakte eines Adressbuchs exportieren                                            | 5 |
| 3    | Kontakte importieren                                                              | 7 |

#### Einleitung

Diese Anleitung zeigt Ihnen, wie Sie Ihre exportierten Kontakte von mailbox.org im vCard-Format in Ihr neues E-Mail-Postfach importieren können.

## 1 Ausgewählte Kontakte eines Adressbuchs aus ehemaligem E-Mail-Postfach exportieren

1. Wählen Sie auf der Startseite von mailbox.org das Adressbuch aus (1) (Abb. 1), um Ihre Kontakte zu öffnen.

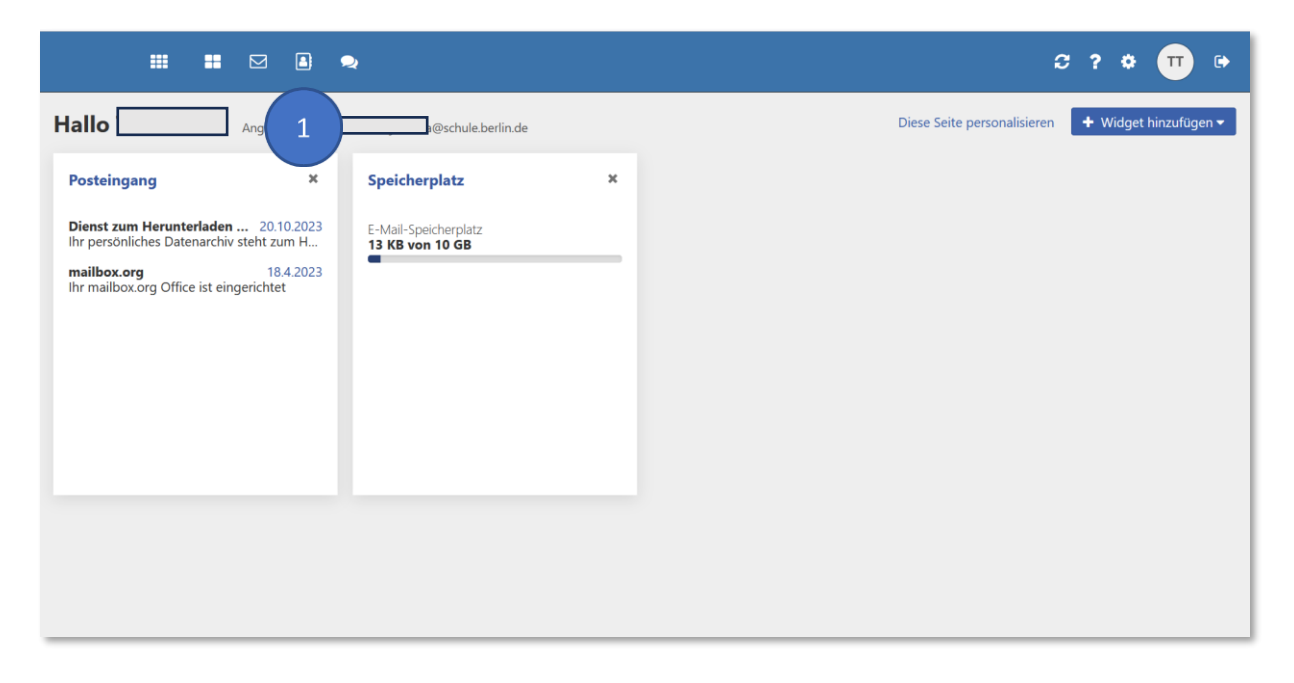

Abbildung 1 mailbox.org: Startseite des E-Mail-Postfachs

- 2. Wählen Sie in der Liste einen oder mehrere Kontakte aus (2) (Abb. 2).
- 3. Klicken Sie in der horizontalen Leiste auf das Symbol Weitere Aktionen (3).
- 4. Klicken Sie auf Exportieren (4).

| rleue       | er Kontakt 🔻 | Bearbeiten   | E-Mail senden | Löschen 😑                | 3        |
|-------------|--------------|--------------|---------------|--------------------------|----------|
| #<br>A      |              | Kontakte (1) | ŀ             | Als vCard senden         |          |
| B<br>C<br>D | Π            |              |               | Verschieben<br>Kopieren  | тт       |
| F<br>G<br>H | 2            |              | E             | Drucken<br>Exportieren 4 |          |
| l<br>J      |              |              |               |                          | E-Mail 1 |

Abbildung 2 mailbox.org: Kontakt aus Adressbuch wählen

- 5. Das Fenster "Auswahl exportieren" öffnet sich. Wählen Sie das Format vCard (5).
- 6. Klicken Sie auf Exportieren (6).

| Auswahl exportieren    | 0                     |
|------------------------|-----------------------|
| Format<br>VCard<br>CSV |                       |
| Mit Verteilerlisten    | 6                     |
|                        | Abbrechen Exportieren |

Abbildung 3 mailbox.org: Auswahl aus Adressbuch exportieren

#### 2 Kontakte eines Adressbuchs exportieren

1. Wählen Sie auf der Startseite von mailbox.org das Adressbuch aus (1) (Abb. 4), um Ihre Kontakte zu öffnen.

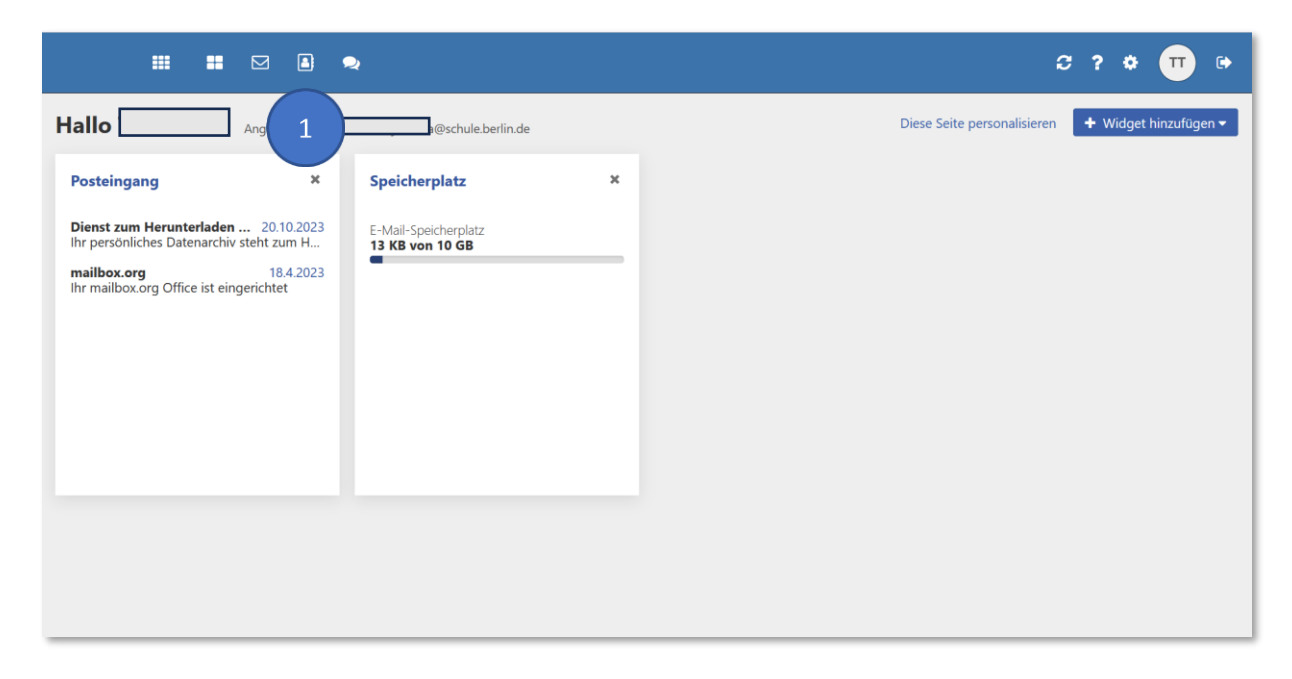

Abbildung 4 mailbox.org: Startseite des E-Mail-Postfachs

- 2. Wählen Sie ein Adressbuch aus (2) (Abb. 5) und klicken Sie rechts daneben auf das Symbol Aktionen (3).
- 3. Klicken Sie auf Exportieren (4).

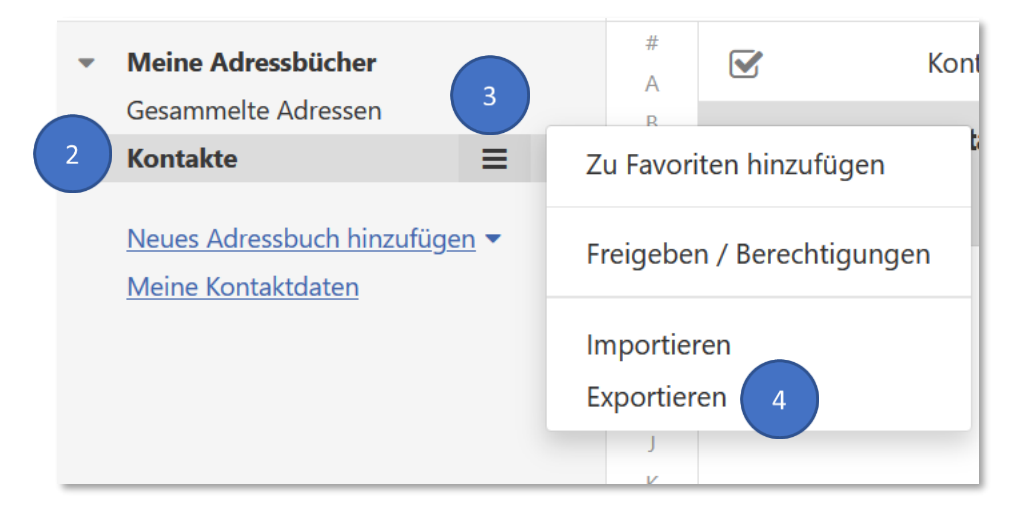

Abbildung 5 mailbox.org: Ein Adressbuch wählen

- 4. Das Fenster "Auswahl exportieren" öffnet sich (Abb. 6). Wählen Sie das Format vCard (5).
- 5. Klicken Sie auf Exportieren (6).

| Ordner exportieren                  | 0                     |
|-------------------------------------|-----------------------|
| Format<br>• vCard<br>• CSV<br>• CSV |                       |
| Mit Verteilerlisten                 | 6                     |
|                                     | Abbrechen Exportieren |

Abbildung 6 mailbox.org: Adressbuch exportieren

6. Der Export wird in dem Download-Ordner des Browsers gespeichert.

#### 3 Kontakte importieren

- 1. Wechseln Sie in das neue E-Mail-Postfach von berlin-mail.ds.42.cloud.
- 2. Klicken Sie in der horizontalen Leiste auf das Adressbuch (1) (Abb. 8).

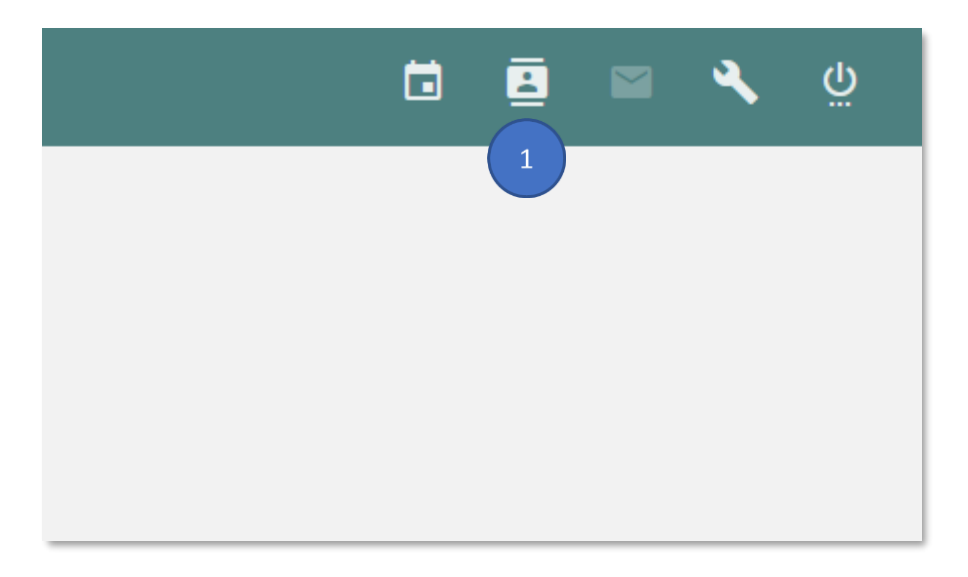

Abbildung 8 Berliner Schulportal > berlin-mail.ds42.cloud: Adressbuch auswählen

3. Klicken Sie rechts neben dem persönlichen Adressbuch auf die drei Punkte (2) (Abb. 9).

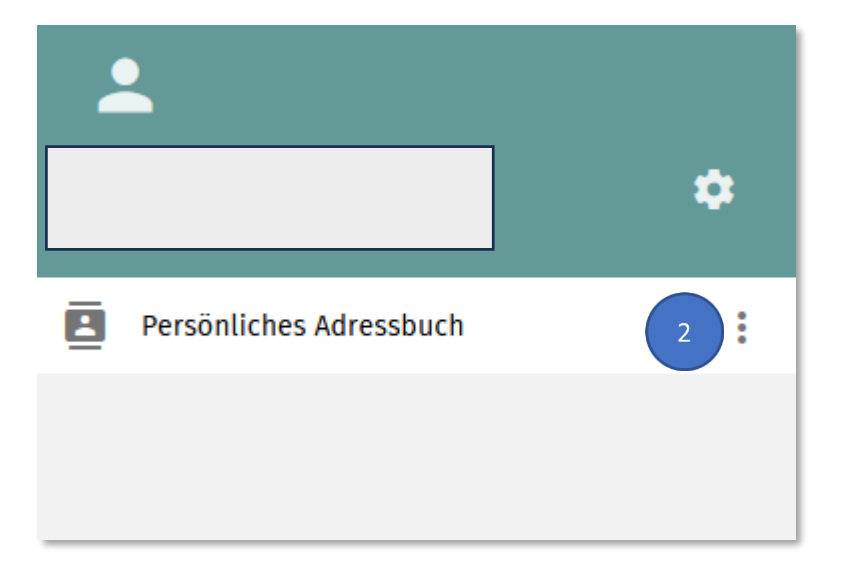

Abbildung 9 Berliner Schulportal > berlin-mail.ds42.cloud: Adressbuch-Menü öffnen

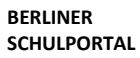

4. Wählen Sie Importieren (3) (Abb. 10).

| <b>.</b>                | DIENSTAG<br>MÄRZ<br>2025                                                                                                    |               |  |
|-------------------------|----------------------------------------------------------------------------------------------------|---------------|--|
|                         | C Persönliches Adressbuch                                                                                                    | ≞ G           |  |
| Persönliches Adressbuch | Eigenschaften<br>Umbenennen<br>Links zu diesem Adressbuch<br>Importieren<br>Export<br>IOS - MacOS Konfigurationsprofil herunterladen | <b>⊥</b> Name |  |

Abbildung 10 Berliner Schulportal > berlin-mail.ds42.cloud: Kontakte importieren

5. Klicken Sie im neuen Fenster auf Hochladen (4) (Abb. 11)

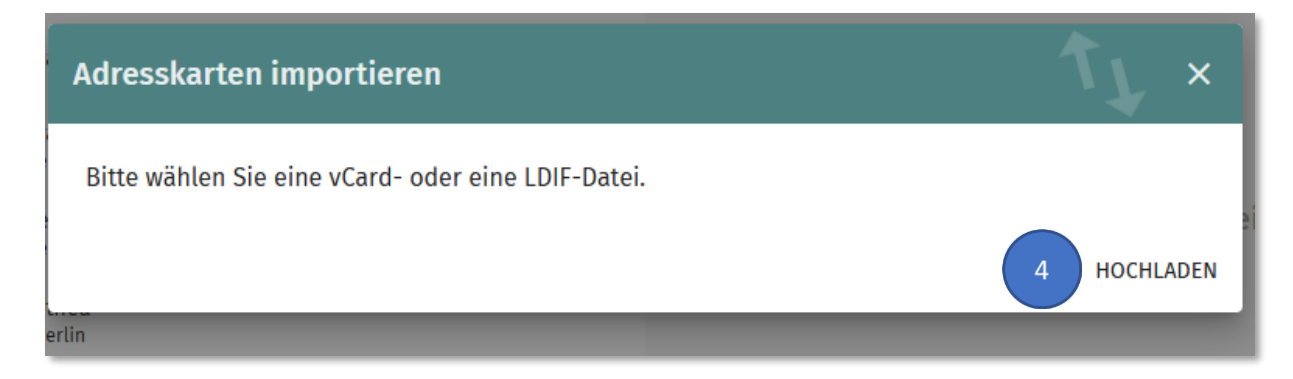

Abbildung 11 Berliner Schulportal > berlin-mail.ds42.cloud: Import-Datei hochladen

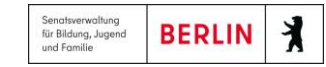

6. Wählen Sie die vcf-Datei mit den exportierten Kontaktdaten (5) (Abb. 12).

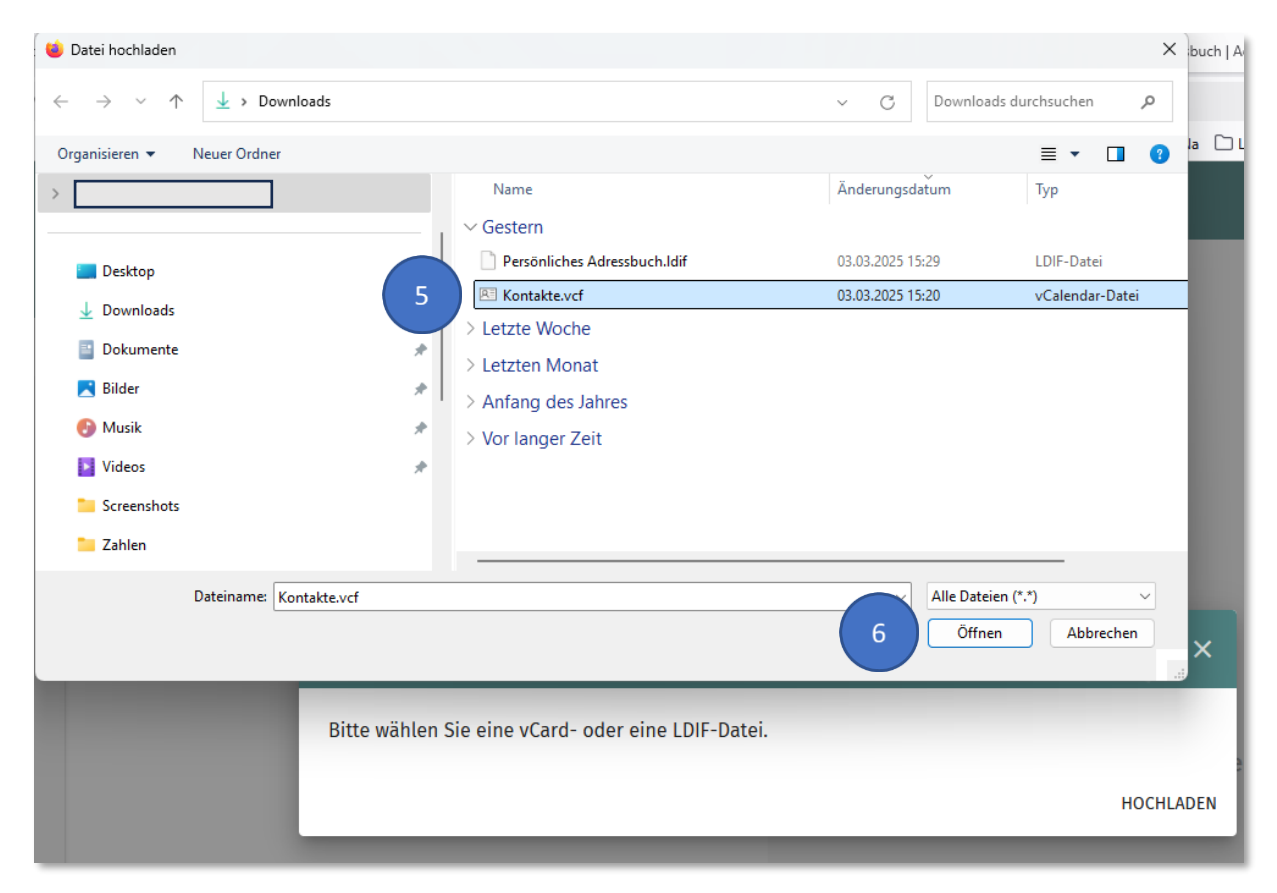

7. Bestätigen Sie mit Öffnen (6).

Abbildung 12 Berliner Schulportal > berlin-mail.ds42.cloud: Auswahl der Import-Datei

8. Die importierten Kontakte erscheinen in Ihrem persönlichen Adressbuch.